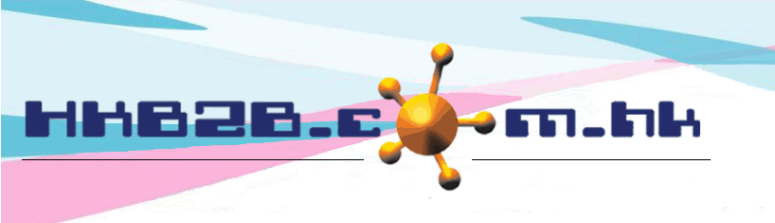

# Staff setup

The identities of employees in the system include user, sales and therapist.

The user has a login password to log in to the system.

After the sale successfully sells the product, the sales and commissions will be recorded.

After the therapist completes the care for the member, the work and wages will be recorded. Each identity can be classified by group.

#### Setup user access group

Go to Staff > Setup > User access group

If the system has only one user or company allow all users for all functions, user access group setup can be skipped.

Users of same rights should be in the same access group.

Setup the user access group, set up the rights in the group and then adding users to the group.

User access group 'admin' which own all available rights is default in the system.

We will add user permission groups first, then set permissions for the group, and then add employees to the group.

| User access group<br>**If system have only one user or company allow all users for all functions, user access group setup can be skipped.**<br>Users of same rights should be in the same access group.<br>Setup the user access group, set up the rights in the group and then adding users to the group.<br>User access group 'admin' which own all available rights is default in the system. |              |        |            |  |  |  |  |
|----------------------------------------------------------------------------------------------------|--------------|--------|------------|--|--|--|--|
| User access group                                                                                                    |              |        | User count |  |  |  |  |
| Account Department                                                                                                    |              | Rename | 3          |  |  |  |  |
| Admin                                                                                                    |              | Rename | 12         |  |  |  |  |
|                                                                                                    |              |        |            |  |  |  |  |
| Back New Click <new>, add new user ad</new>                                                                                                    | ccess group. |        | Close      |  |  |  |  |

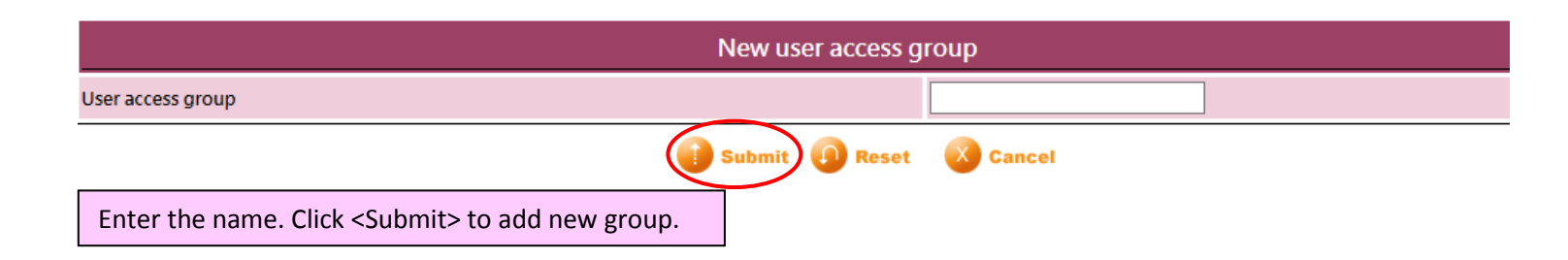

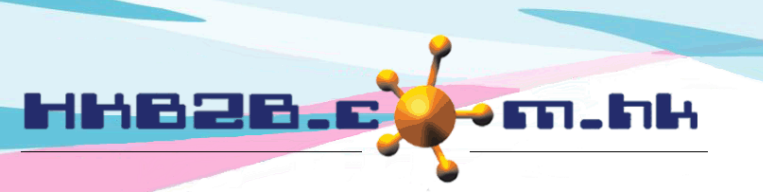

We can select the appropriate permissions to groups according to the four access level in the system.

| User group righ          | ts                 |                     |                    |         |                     |
|--------------------------|--------------------|---------------------|--------------------|---------|---------------------|
| First access level : Mas | ter 📳              | 💶 🕗 💰 🎁 🐔           | F 😨 🎛 🥫 🥩 🖀        |         |                     |
| Second access level      | Third access level | Fourth access level | Account Department | Admin   | Logistic Department |
| Shop Setup               |                    | Edit                | □-                 |         | -                   |
| Select                   |                    | View                | □-                 | Granted | Granted             |
|                          |                    | View                | □-                 | Granted | Granted             |
| Equipment Setup          | List Equipment     | Edit                | □-                 | Granted | Granted             |
| Select                   |                    | Delete              | □-                 | Granted | Granted             |

| User group right          |                    | Check the appropriate box for the group and give the group permission.<br>And so on, until the authority is completed. |                     |   |                    |     |           |                     |         |
|---------------------------|--------------------|----------------------------------------------------------------------------------------------------|---------------------|---|--------------------|-----|-----------|---------------------|---------|
| First access level : Mast | ter (              | <b>I</b>                                                                                                    | 🙆 💰 🎁               | 睂 | 💽 🞛                | 🥛 🤘 |           | /                   |         |
| Second access level       | Third access level | Fo                                                                                                    | Fourth access level |   | Account Department |     | Admin     | Logistic Department |         |
| Shop Setup                | List Chan          | Ed                                                                                                    | it                  |   |                    |     |           | -                   | □-      |
| Select                    |                    | Vie                                                                                                    | View                |   | -                  |     | ✓ Granted | Granted             |         |
|                           |                    | Vie                                                                                                    | View                |   | □-                 |     | Granted   | Granted             |         |
| Equipment Setup           | List Equipment     | Ed                                                                                                    | it                  |   |                    | -   |           | Granted             | Granted |
| Select                    |                    | De                                                                                                    | Delete              |   | -                  |     |           | Granted             | Granted |

|                                                                 |                                        | Due       |                            | بنمين تمطنينطييما م |                     |  |  |  |
|-----------------------------------------------------------------|----------------------------------------|-----------|----------------------------|---------------------|---------------------|--|--|--|
| User group right                                                | ts                                     | Pre       | ss < select >, select to v | new individual gi   | roups only.         |  |  |  |
| First access level : Master                                     |                                        | 💶 🖸 💩 🎁 櫤 | · 💽 🎛 🌶 🥩 🖿                |                     |                     |  |  |  |
| Second access level                                             | Second access level Third access level |           | Account Department         | Admin               | Logistic Department |  |  |  |
| Shop Setup                                                      |                                        | Edit      | it 🗌 -                     |                     | -                   |  |  |  |
| Select                                                          | List Shop                              | View      | -                          | Granted             | Granted             |  |  |  |
| Pross <select> select to view second access level only</select> |                                        |           |                            |                     |                     |  |  |  |
| Equipment Setup                                                 |                                        |           |                            | Granted             | ✓ Granted           |  |  |  |
| Select                                                          |                                        | Delete    | <b>_</b> -                 | Granted             | ✓ Granted           |  |  |  |

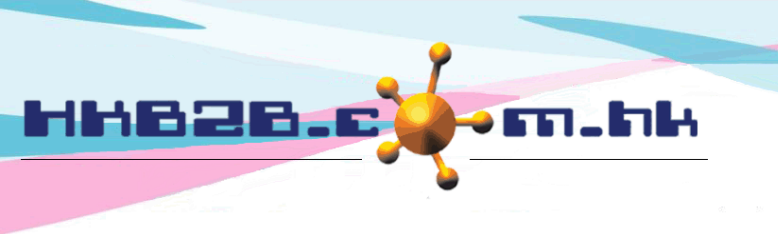

#### Setup sales group

Go to Staff > Setup > Sales group

Sales group is setup for commission calculation and sales analysis purpose.

Sales with the same commission scheme should be assigned into the same sales group.

If both commission and sales analysis are not required, sales group setup can be skipped.

Sales group 'sales' is default in the system. Setup sales group and then assign sales to the sales group.

When it comes to commissions, everyone has different calculation methods.

For example, calculated based on item, calculated by BAR or different item have different commissions, these can be handled by HKB2B. The group commission is default, editing or deleting is allowed.

| Sales group<br>Sales group is setup for commission calculation and sales analysis purpose.<br>Sales with the same commission scheme should be assigned into the same sales group.<br>Setup sales group and then assign sales to the sales group at Staff > Staff.<br>Sales group 'sales' is default in the system.<br>**If both commission and sales analysis are not required, untick Point of sale > setup > Invoice item display > Item sales, sales is not required to input in the invoice and sales group is also not required. ** |                                         |             |             |  |  |  |  |
|----------------------------------------------------------------------------------------------------|-----------------------------------------|-------------|-------------|--|--|--|--|
|                                                                                                    | Sales group                             | Description | Sales count |  |  |  |  |
| Sales                                                                                                    |                                         | Sales       | 6           |  |  |  |  |
|                                                                                                    |                                         |             |             |  |  |  |  |
| Back New                                                                                                    | Click <new>, add new sales group.</new> |             | Close       |  |  |  |  |

| New                                       |               |                                                   |  |
|-------------------------------------------|---------------|---------------------------------------------------|--|
| Sales group name                          | Sales Trainee | Enter name and description.                       |  |
| Sales group description                   | Sales Trainee | The default commission can be selected as a fixed |  |
| Default commission                        | 10 % 🗸        | amount or calculated as a percentage.             |  |
| Click <submit> to add new group.</submit> | Submit 🕕 Res  | et 🔇 Cancel                                       |  |

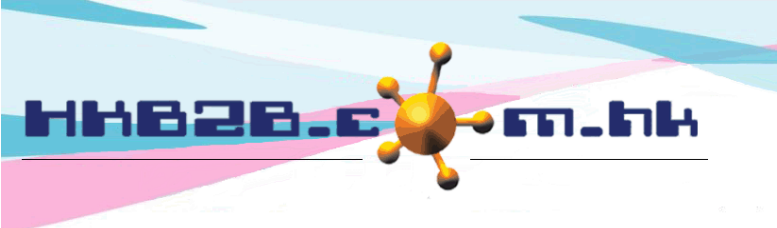

#### Setup therapist group

Go to Staff > Setup > Therapist group

Therapist group is setup for wages calculation purpose.

Therapist with the same wages scheme should be assigned into the same therapist group.

If wages calculation is not required, therapist group setup can be skipped.

Therapist group 'Therapist' is default in the system.

Setup therapist group and then assign therapist to the therapist group.

When it comes to wages, everyone has different calculation methods.

For example, calculated base on item, calculated by BAR or different item have different wages, these can be handled by HKB2B. The group wages is default. Editing or deleting is allowed.

| Therapist group<br>Therapist group is setup for wages calculation purpose.<br>Therapist with the same wages scheme should be assigned into the same therapist group.<br>Setup therapist group and then assign therapist to the therapist group at Staff > Staff.<br>Therapist group 'Therapist' is default in the system. |                                                 |                |                |                |                 |  |  |  |
|----------------------------------------------------------------------------------------------------|-------------------------------------------------|----------------|----------------|----------------|-----------------|--|--|--|
| Therapist group name                                                                                                    |                                                 | ist group name | Therapist grou | up description | Therapist count |  |  |  |
|                                                                                                    | Therapist                                       |                | Therapist      |                | 4               |  |  |  |
|                                                                                                    | $\frown$                                        |                |                |                |                 |  |  |  |
| Back                                                                                                    | New Click <new>, add new therapist group.</new> |                |                | Close          |                 |  |  |  |

| New therapist group                       |                                                                                                    |                             |  |  |  |  |  |
|-------------------------------------------|----------------------------------------------------------------------------------------------------|-----------------------------|--|--|--|--|--|
| Therapist group name                      | Senior Therapist                                                                                              | Enter name and description. |  |  |  |  |  |
| Therapist group description               | Senior Therapist The default wages can be selected as a fixed amount, calculated as a percentage or fraction. |                             |  |  |  |  |  |
| Default wages                             | \$ ~                                                                                                    |                             |  |  |  |  |  |
| Click <submit> to add new group.</submit> | ubmit 🕕 Rese                                                                                                  | t 🔇 Cancel                  |  |  |  |  |  |

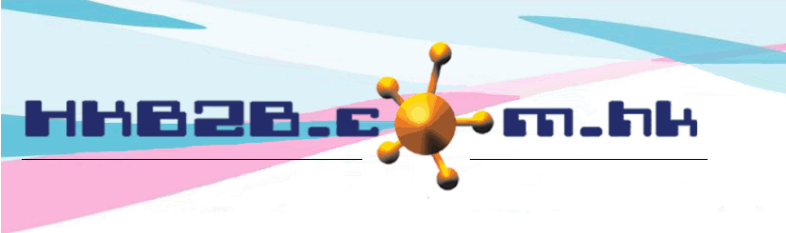

#### Setup therapist department

Go to Staff > Setup > Therapist department

Therapist department can use to filter therapist at therapist table.

Therapist with the same function should be assigned into the same therapist department.

Setup therapist department and then assign therapist to the therapist department.

Therapist can be assigned for more than 1 therapist department

Therapist department 'Facial' is default in the system.

Scheduled department cannot be deleted.

| Therapist department<br>Therapist department can use to filter therapist at therapist table.<br>Therapist with the same function should be assigned into the same therapist department.<br>Setup therapist department and then assign therapist to the therapist department at Staff > Staff.<br>Therapist can be assigned for more than 1 therapist department<br>Therapist department 'Facial' is default in the system. |                                                            |                  |                 |             |  |  |  |
|----------------------------------------------------------------------------------------------------|------------------------------------------------------------|------------------|-----------------|-------------|--|--|--|
|                                                                                                    | Therapist department name Therapist department description |                  | Therapist count | Action      |  |  |  |
| FACIAL                                                                                                    |                                                            | Facial Treatment | 8               | Edit        |  |  |  |
| HAND                                                                                                    |                                                            | Hand Treatment   | 0               | Edit Delete |  |  |  |

|                                  | New therapist department                   |             |       |       |                   |                         |  |  |
|----------------------------------|--------------------------------------------|-------------|-------|-------|-------------------|-------------------------|--|--|
| Therapist                        | department name                            |             |       |       | Ente              | r name and description. |  |  |
| Therapist department description |                                            |             |       | L     | $\langle \rangle$ |                         |  |  |
|                                  | Click <submit> to add new departr</submit> | nent. 🛛 🚺 s | ubmit | 🚺 Res | iet               |                         |  |  |

| Go to Boo     | king > Therapist table                              | The table will only show the therapist in the                         |  |  |  |
|---------------|-----------------------------------------------------|-----------------------------------------------------------------------|--|--|--|
| <b>–</b> 7-Se | ep-2020, Monday Shop Dept. Table Display New Member | designated department.                                                |  |  |  |
| Shop          | WB Member 🖹 🙆 🕑                                     |                                                                       |  |  |  |
| L             | R 💼 🖌 F SEND My Account Campaig                     | ign History Installment Details Document R Int. Current time:2:30:56p |  |  |  |
|               |                                                     | Therapist department FACIAL                                           |  |  |  |
| <u>Time</u>   | A<br>Ivy Lee                                        | Unspecified                                                           |  |  |  |
| 08:30 am      |                                                     |                                                                       |  |  |  |
| 08:45 am      |                                                     |                                                                       |  |  |  |
| 09:00 am      |                                                     |                                                                       |  |  |  |
| 09:15 am      |                                                     |                                                                       |  |  |  |
| 09:30 am      |                                                     |                                                                       |  |  |  |

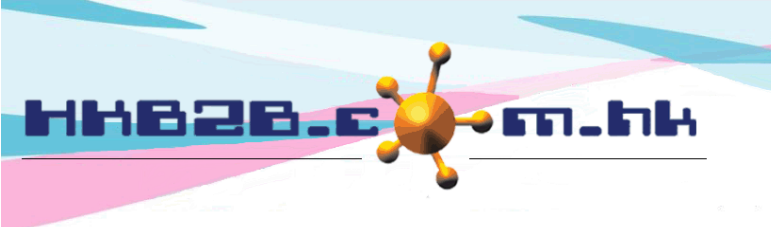

### Setup staff shift

Go to Staff > Setup > Shift

The system can also record the employees' working hours.

Preset shifts and holidays, and then allocate shifts to individual employees.

Shift for therapist will reflect at booking tables.

System default shift 'A' for setup convenience.

| Shift list<br>Shift is setup for therapist, it will reflect appropriate working hours at booking tables.<br>Setup shift first and then setup therapist shift at individual staff account.<br>System default one shift 'A' for setup convenience. |                         |                   |             |                  |                       |                      |               |        |  |
|----------------------------------------------------------------------------------------------------|-------------------------|-------------------|-------------|------------------|-----------------------|----------------------|---------------|--------|--|
|                                                                                                    | <u>Shift</u>            | Start time        |             | End              | time                  | Meal breaks          | <u>Action</u> |        |  |
| A (A)                                                                                                    |                         | 10:00 am          |             | 10:00            | ) pm                  | Include meal breaks  | Edit          | Delete |  |
| Nam                                                                                                    | New shift               |                   |             |                  |                       |                      |               |        |  |
| Code                                                                                                    | 9                       |                   |             | (Maximum )       | 10 characters)        | characters)          |               |        |  |
| Start                                                                                                    | time                    |                   |             | 09:00 am 🗸       | Enter name, o         | code, start time and | end time.     |        |  |
| End                                                                                                    | time                    |                   |             | 06:00 pm 🗸       |                       |                      |               | _      |  |
| Not include meal breaks                                                                                                    |                         |                   | ☑ If the sh | ift does not inc | lude meal breaks, tic | k the box.           |               |        |  |
|                                                                                                    | Click <submit></submit> | to add new shift. | Submit      | Reset            |                       |                      |               | _      |  |

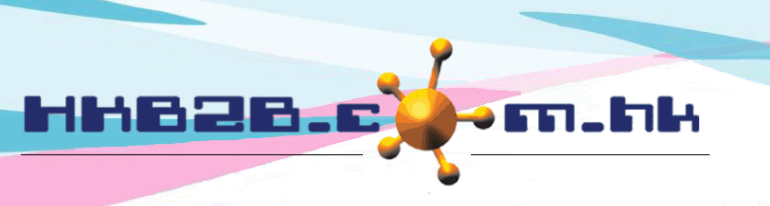

## Setup staffs' Leave/ Rest days

Go to Staff > Setup > Leave/ Rest days type

The type of leave that has been scheduled cannot be deleted.

| Leave / Rest days type<br>Leave / Rest days is setup for therapist, it will reflect holiday at booking tables.<br>SetupLeave / Rest days first and then setup therapist holiday. |      |                                             |                      |      |        |  |  |
|----------------------------------------------------------------------------------------------------|------|---------------------------------------------|----------------------|------|--------|--|--|
| Leave / Rest days type                                                                                                    | Code | Properties                                  | Only for apply leave | Acti | ion    |  |  |
| Annual Leave                                                                                                    | AL   | Rest days with pay, deduct annual leave     | No                   | Edit | *      |  |  |
| Day-off                                                                                                    | DO   | Rest days with pay, not deduct annual leave | No                   | Edit |        |  |  |
| Sick Leave                                                                                                    | SL   | Rest days without pay                       | Yes                  | Edit | Delete |  |  |

| New leave / rest days type       |                                                                                     |  |  |  |  |
|----------------------------------|-------------------------------------------------------------------------------------|--|--|--|--|
| Leave / Rest days type           | (Maximum 50 characters)                                                             |  |  |  |  |
| Code                             | (Maximum 10 characters) Enter leave type and code. Select appropriate               |  |  |  |  |
|                                  | O Rest days with pay, deduct annual leave deductions according to the holiday type. |  |  |  |  |
|                                  | Rest days with pay, not deduct annual leave                                         |  |  |  |  |
|                                  | O Rest days with 4/5 pay, not deduct annual leave                                   |  |  |  |  |
| Deductions                       | O Rest days without pay                                                             |  |  |  |  |
| Deductions                       | O No pay in probation period                                                        |  |  |  |  |
|                                  | O Deduct compensate leave                                                           |  |  |  |  |
|                                  | O Statutory holiday (Statutory holiday only for 1 leave / rest days type)           |  |  |  |  |
|                                  | O Public holiday                                                                    |  |  |  |  |
| Increase                         | Increase annual leave                                                               |  |  |  |  |
|                                  |                                                                                     |  |  |  |  |
| Only for apply leave             | Ves                                                                                 |  |  |  |  |
| Submit O Reset                   |                                                                                     |  |  |  |  |
|                                  | Tick <yes>, users cannot directly arrange this type of holiday to</yes>             |  |  |  |  |
| Click <submit> to save.</submit> | staff, and must pass the application and approval.                                  |  |  |  |  |

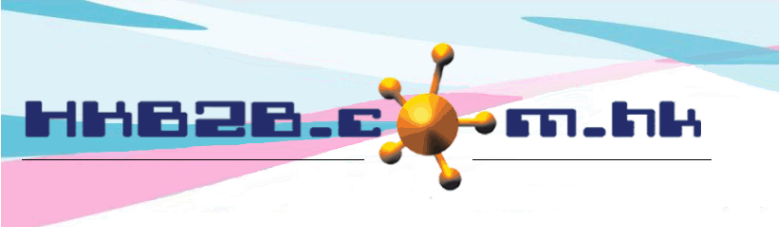

#### Setup Statutory holiday and Public holiday

HKB2B will update automatically according to Hong Kong's statutory holidays and public holidays. Therefore, Hong Kong users do not need to setup holidays.

However, users outside the Hong Kong region need to set and update their own holiday according to the region.

Go to Staff > Setup > Statutory holiday/ Public holiday

The settings for public holidays and statutory holidays are the same.

| Statutory holiday list<br>System default Hong Kong Statutory holiday |              |                          |             |  |  |
|----------------------------------------------------------------------|--------------|--------------------------|-------------|--|--|
| Date                                                                 | Chinese name | English name             | Action      |  |  |
| 1-Jan-2021                                                           | 一月一日         | The first day of January | Edit Delete |  |  |
| 12-Feb-2021                                                          | <b>農曆年初一</b> | Lunar New Year's Day     | Edit Delete |  |  |

| New statutory holiday                       |                |                                            |  |  |  |
|---------------------------------------------|----------------|--------------------------------------------|--|--|--|
| Date :                                      | 7 V/Sep V/2020 |                                            |  |  |  |
| Chinese name :                              |                | Enter date, Chinese name and English name. |  |  |  |
| English name :                              |                |                                            |  |  |  |
| Click <submit> to add new holiday.</submit> |                |                                            |  |  |  |